# 地図の操作

# 地図を動かす(スクロール)

1 地図画面をタッチする

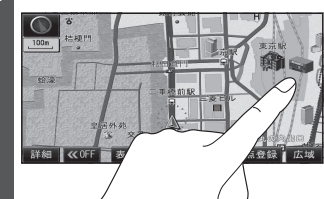

- ●タッチした地点が画面の中心になり、 カーソル(☆)が表示されます。 (地図モード画面)
- ●地図スクロール時の地名表示(P.145) が「する」に設定されているときは、 画面中心付近の地名や道路名称、道路 番号が表示されます。

## 2 スクロールしたい方向を しばらくタッチする

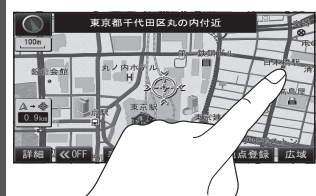

- ●タッチしているあいだ、スクロール し続けます。走行中に操作した場合 は、タッチした地点が地図の中心に なります。
- ●地図の中央部をタッチすると低速で、周辺(端)をタッチするほど高速でスクロールします。

#### お知らせ

- ●地図モード画面で、地図の向き・縮尺を 切り換えても、現在地画面に戻すと、もと の設定に戻ります。
- 市街地図は、走行中にスクロールできません。
- スクロールさせた3Dの地図は、回転させることができます。(P.37)

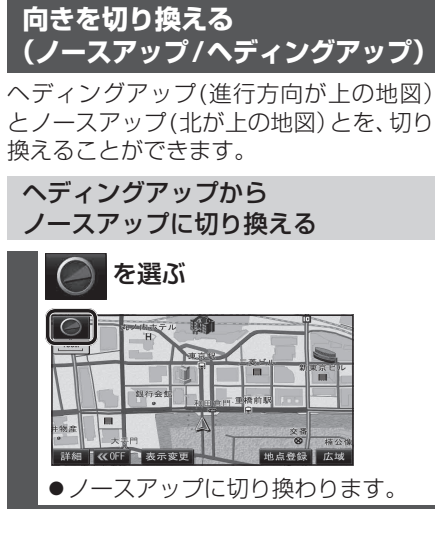

ノースアップから ヘディングアップに切り換える

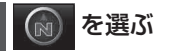

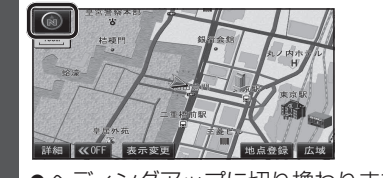

●ヘディングアップに切り換わります。

### お知らせ

- 地図モード画面表示中は、ノースアップ からヘディングアップに切り換えられ ません。
- 3D 画面は、ノースアップに切り換えら れません。(ヘディングアップのみ)

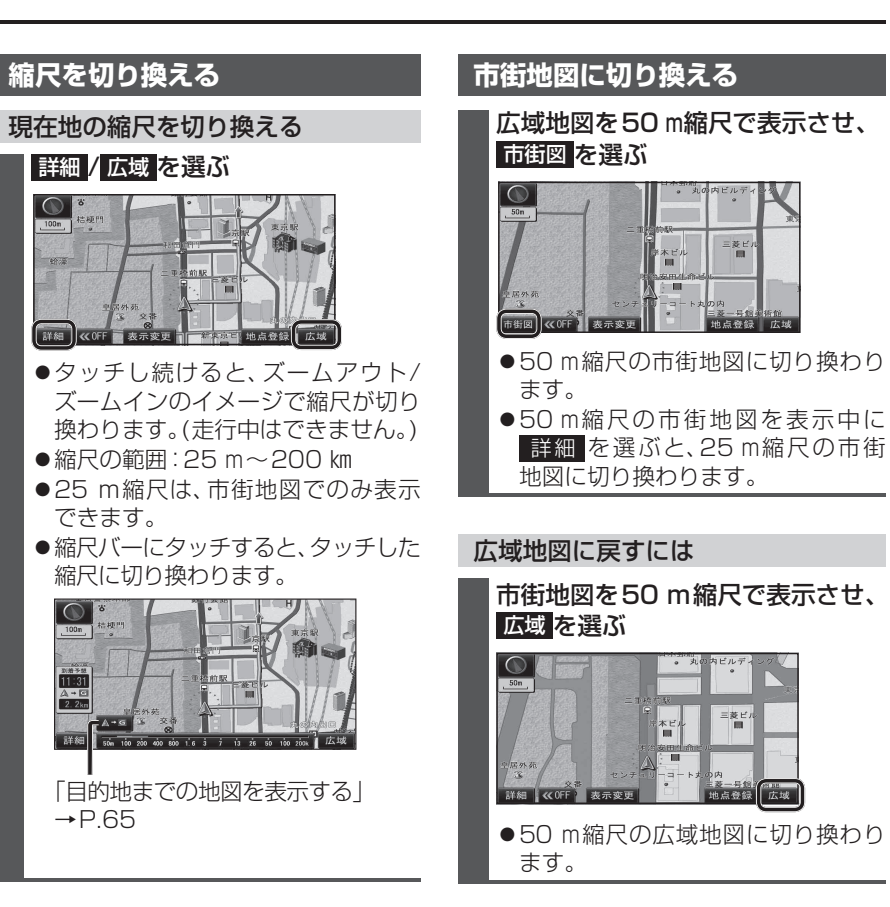

#### お知らせ

- ●市街地図が収録されていない地域では、 市街地図を表示できません。
- ●市街地図を表示させたまま、市街地図が 収録されていない地域に移動すると、 自動的に50 m縮尺の広域地図に切り 換わります。

34